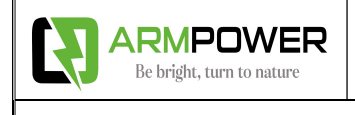

# Wall-mounted LiFePO4 Battery Series User Manual 51.2V 100Ah/5.12KWh

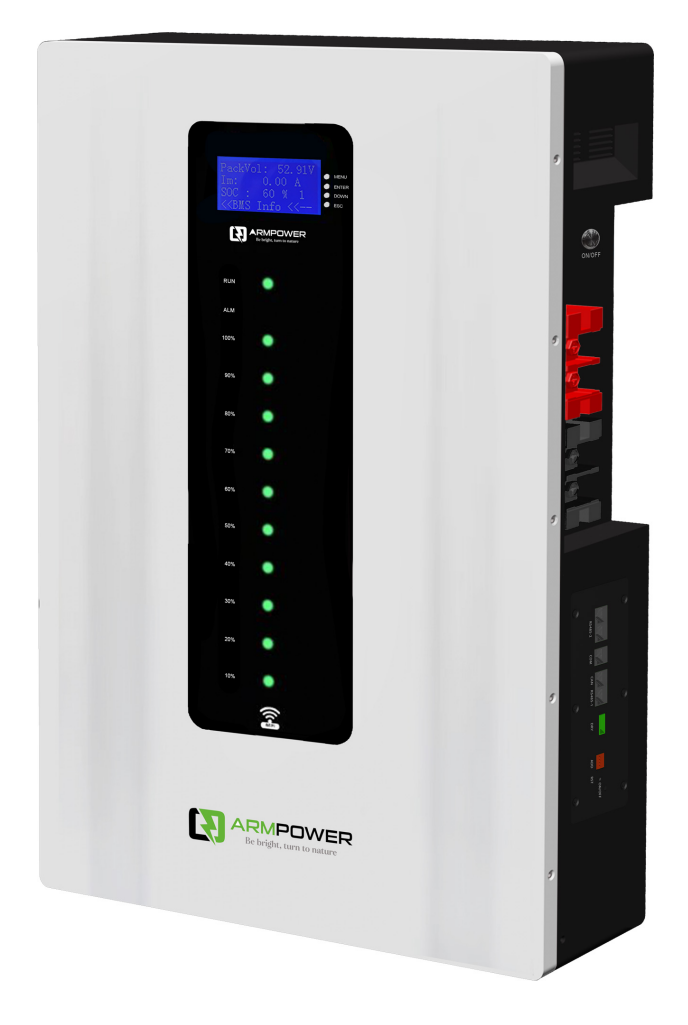

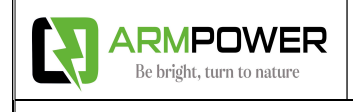

# Change history

| Change<br>Record | Change time | Versions | Describe  |
|------------------|-------------|----------|-----------|
| 00/01            | 2025/02/23  | A1       | New Issue |
|                  |             |          |           |
|                  |             |          |           |
|                  |             |          |           |
|                  |             |          |           |
|                  |             |          |           |
|                  |             |          |           |
|                  |             |          |           |

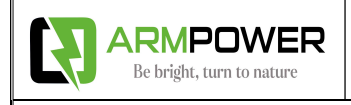

## Contents

| 1.Application                                                                        | 4  |
|--------------------------------------------------------------------------------------|----|
| 2.Feature                                                                            | 4  |
| 3.Advantages                                                                         | 4  |
| 4. Standing Specification                                                            | 5  |
| 5. Capacity Expansion Solution                                                       | 6  |
| 6. Folding Inspection                                                                | 7  |
| 7. Preparation before Inspection                                                     | 8  |
| 8. Dimension Drawing                                                                 | 9  |
| 9. Ports introduce                                                                   | 10 |
| Appendix                                                                             | 11 |
| 1. TIGFOX lithium battery RS485/CAN Communication Cable Order (sequence) Instruction | 11 |
| 2. Dial-up switch settings                                                           | 11 |
| 3. Schematic diagram of parallel connection                                          | 13 |
| 4. How to set the communication for multiple brands of inverters by host computer    | 14 |
| 5. CHY Inverter RS485 Communication Setting                                          | 15 |
| 6. LUXPOWER Inverter CAN Communication Setting (Default protocol)                    | 16 |
| 7. Voltronic Inverter RS485 Communication Setting                                    | 17 |
| 8. DEYE Inverter CAN Communication Setting (Compatible Sunsynk, Default protocol)    | 19 |
| 9. Growatt Inverter RS485 Communication Setting (Default protocol)                   | 20 |
| 10. VICTRON Inverter CAN Communication Setting                                       | 21 |
| 11. Configuring Communication for Multiple Brands of Inverters on the LCD display    | 22 |
| 12. LED indicator                                                                    | 24 |
| 13. LCD states indicate                                                              | 25 |
| 14. Wifi and bluetooth introduce                                                     | 26 |

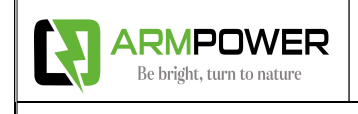

## 1.Application

Be specially designed for multiple energy storage application scenarios including household, data center, and commercial building, bank, hospital, school, railway station, airport and telecom, etc.

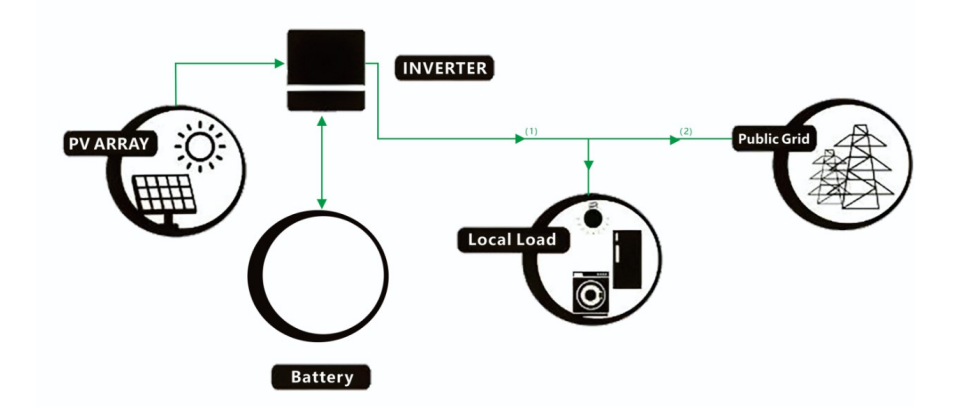

#### 2.Feature

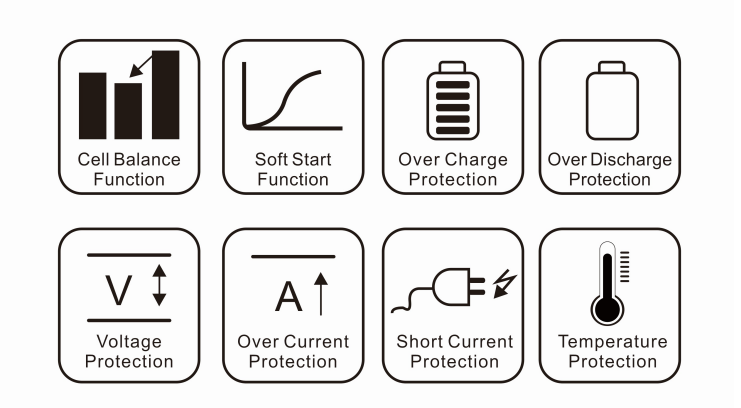

#### 3.Advantages

- Long Design Life
   Multiple Protection
- Modular Design
   Dekra Certification
- Scalable & Flexible
   General Easy Maintenance

# 4. Standing Specification

| No. | Items                  | Specification                                   |  |  |  |
|-----|------------------------|-------------------------------------------------|--|--|--|
| 1   | Product Name           | LiFePO4 Battery                                 |  |  |  |
| 2   | Module Model           | ARM5120                                         |  |  |  |
| 3   | Battery Type           | LFP 16S                                         |  |  |  |
| 4   | Nominal Capacity       | 5.12KWh                                         |  |  |  |
| 5   | Usable Capacity        | 4.86KWh (95% DOD)                               |  |  |  |
| 6   | Nominal Voltage        | 51.2V                                           |  |  |  |
| 7   | Working Voltage        | 43.2 ~57.6Vdc                                   |  |  |  |
| 8   | Charging Voltage       | 57.6V                                           |  |  |  |
| 9   | Max. Charge Current    | 100A                                            |  |  |  |
| 10  | Max. Discharge Current | 100A                                            |  |  |  |
| 11  | Communication Port     | RS485, CAN, COM                                 |  |  |  |
| 12  | Storage Temperature    | -10□~35□ (Recommended)                          |  |  |  |
| 13  | Storage Humidity       | ≤85% (RH)                                       |  |  |  |
| 1.1 | Working Tomporaturo    | Charging: 0□ ~ 55□                              |  |  |  |
| 14  | working temperature    | Discharging: -20□ ~ 60□                         |  |  |  |
| 15  | Working Humidity       | ≤95% (RH) No Condensation                       |  |  |  |
| 16  | Working Altitude       | ≤2000m                                          |  |  |  |
| 17  | Ingress Protection     | IP54                                            |  |  |  |
| 18  | Protective Class       | 1                                               |  |  |  |
| 19  | Weight                 | 48kg                                            |  |  |  |
| 20  | Dimension              | 608*395*185.5mm                                 |  |  |  |
| 21  | Shelf life             | 5 Years (25□)                                   |  |  |  |
| 22  | Cycle life             | >6000 (25□) , 60% EOL                           |  |  |  |
| 23  | Scalability            | Module: Max. 16 in parallel (Capacity 81.92kWh) |  |  |  |
| 24  | Certification          | CE, IEC62619, UN38.3 (upcoming)                 |  |  |  |

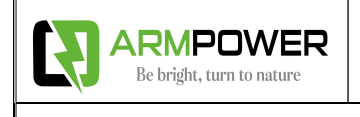

# 5. Capacity Expansion Solution

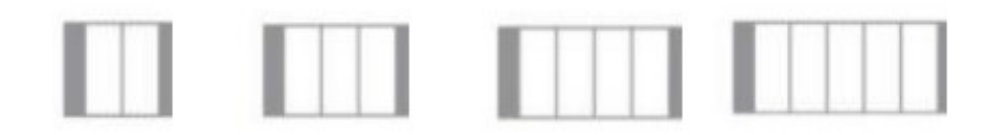

| Product Name                  | High Capacity Expandable Battery System |                        |                        |                        |  |  |  |  |  |  |
|-------------------------------|-----------------------------------------|------------------------|------------------------|------------------------|--|--|--|--|--|--|
| Product Model                 | ARM5120-2P                              | ARM5120-3P             | ARM5120-4P             | ARM5120-5P             |  |  |  |  |  |  |
| Normal Capacity<br>(kWh)      | 10.24                                   | 15.36                  | 20.48                  | 25.6                   |  |  |  |  |  |  |
| Normal Voltage<br>(V)         | 51.2                                    | 51.2                   | 51.2 51.2              |                        |  |  |  |  |  |  |
| Working<br>Voltage(V)         | 43.2~57.6Vdc                            | 43.2~57.6Vdc           | 43.2~57.6Vdc           | 43.2~57.6Vdc           |  |  |  |  |  |  |
| Charging<br>Voltage(V)        | 57.6                                    | 57.6                   | 57.6                   | 57.6                   |  |  |  |  |  |  |
| Max. Charge<br>Current (A)    | 200                                     | 300                    | 300 400                |                        |  |  |  |  |  |  |
| Max. Discharge<br>Current (A) | 200                                     | 300                    | 400                    | 500                    |  |  |  |  |  |  |
| Scalability                   | Max. 16 in<br>parallel                  | Max. 16 in<br>parallel | Max. 16 in<br>parallel | Max. 16 in<br>parallel |  |  |  |  |  |  |

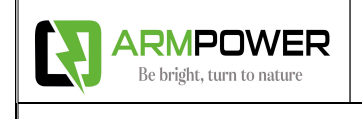

## 6. Folding Inspection

Please check the product before installation. Make sure nothing in the packaging is damaged or missing. You should receive the following items in the package:

| No. | picture                                                                                                    | Category                                               | Quantities |
|-----|----------------------------------------------------------------------------------------------------|--------------------------------------------------------|------------|
| 1   | C - mark                                                                                                    | Standing LiFePO4 Battery                               | 1          |
| 2   |                                                                                                    | User's Manual (Please keep it for future<br>reference) | 1          |
| 3   | 0                                                                                                    | Power cable(optional selection, one unit two cables)   | 1          |
| 4   |                                                                                                    | Communication cable(optional selection)                | 1          |
| 5   | <image/> <section-header><section-header><section-header><section-header><section-header><section-header><section-header><section-header><section-header><section-header><section-header><section-header></section-header></section-header></section-header></section-header></section-header></section-header></section-header></section-header></section-header></section-header></section-header></section-header> | warranty card                                          | 1          |
| 6   |                                                                                                    | Mounting frame                                         | 2          |
| 7   | 80mm<br>55mm<br>10mm                                                                                                    | Expansion Screws                                       | 6          |

## 7. Preparation before Inspection

Before choosing an installation location, consider the following:

7.1 Do not install this product on surfaces of flammable building materials.

7.2 Mounted on the surface of a solid material.

7.3 Please install this energy storage battery at eye level for a more intuitive view of the the LCD.

7.4 For heat dissipation, ensure that the distance is 20cm from both sides and 50cm from the bottom of the unit.

7.5 The ambient temperature of the installation location should be between 0~45 degrees Celsius to ensure optimal operation.

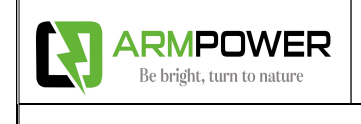

### 8. Dimension Drawing

NOTE: The following picture is only a schematic diagram of the equipment. If the actual chassis does not conform to the schematic due to a structural upgrade, it is subject to prior notice.

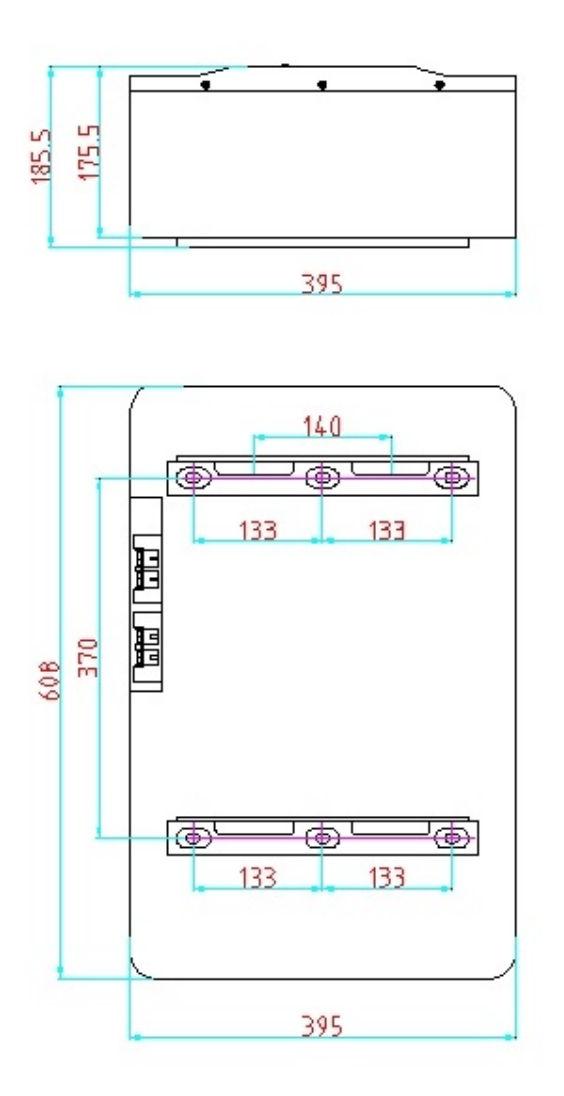

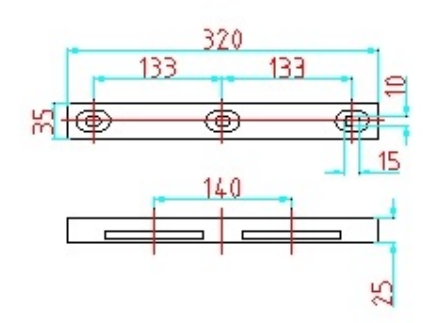

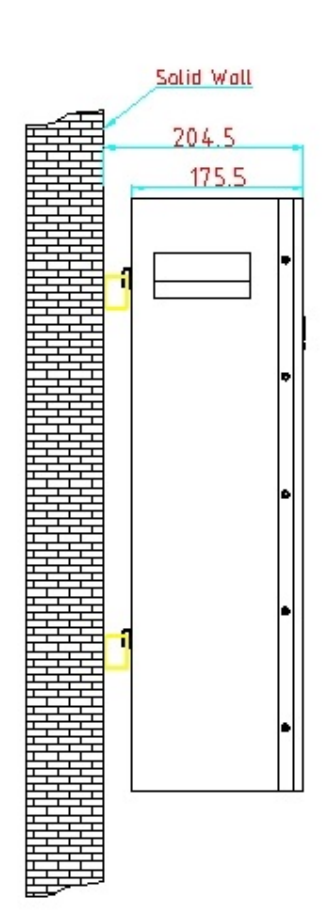

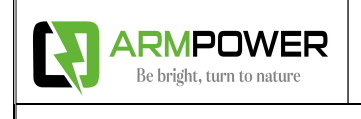

## 9. Ports introduce

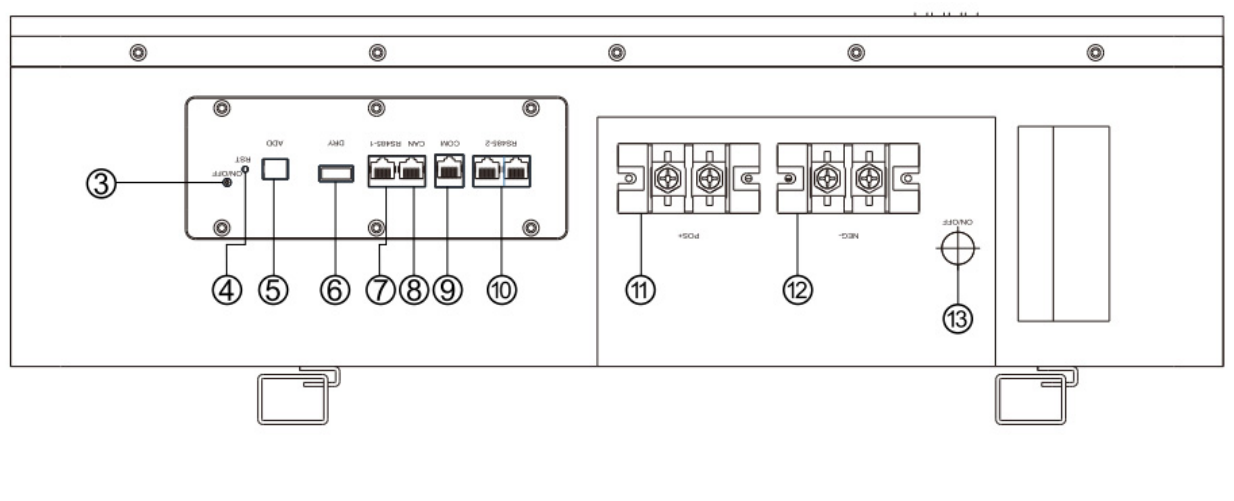

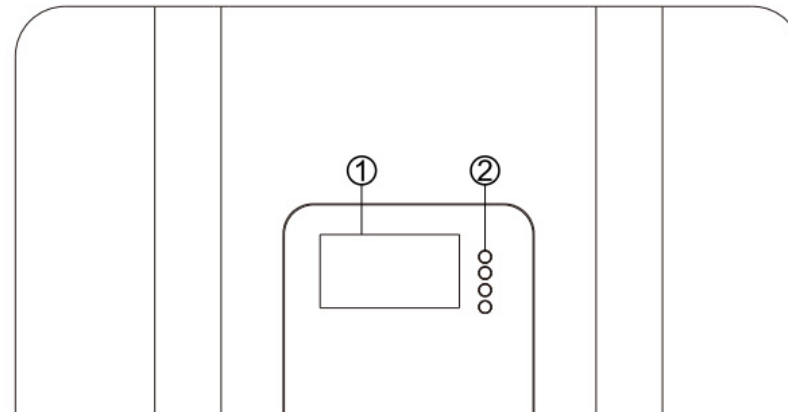

- 1. LCD
- 2. Function buttons
- 3. On/Off button
- 4. Reset and multi-function button
- 5. BCD code(refer to Appendix 2.3)
- 6. DRY CONTACT port
- 7. Inverter RS485 communication port
- 8. Inverter Can communication port
- 9. Computer communication port
- 10. Battery parallel RS485 ports
- 11. Battery Positive
- 12. Battery Negative
- 13. On/Off indicate LED

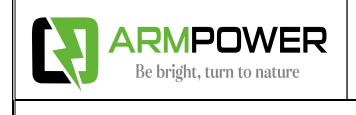

# Appendix

## **Communication Setting With Multiple Brands' Inverters**

#### 1. TIGFOX lithium battery RS485/CAN Communication Cable Order (sequence) Instruction

as below:

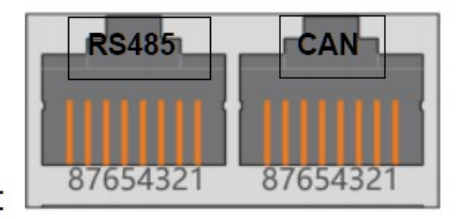

Dual RJ45 Port:

| PIN Number | RS485 PORT |   | PIN Number | CAN Port |
|------------|------------|---|------------|----------|
| Pin1       | RS485-B    | ] | Pin1       | NC       |
| Pin2       | RS485-A    | 1 | Pin2       | NC       |
| Pin3       | GND        |   | Pin3       | GND      |
| Pin4       | NC         | 1 | Pin4       | CANH     |
| Pin5       | NC         | 1 | Pin5       | CANL     |
| Pin6       | GND        |   | Pin6       | GND      |
| Pin7       | RS485-A    |   | Pin7       | NC       |
| Pin8       | RS485-B    |   | Pin8       | NC       |

#### 2. Dial-up switch settings when PACK is used in parallel

2.1 Different PACK can be distinguished by setting the dialing switch on BMS to avoid setting the same address. The definition of BMS dial switch refers to the following table;

2.2 RS485 performing muti-machine parallel communication operation, it is necessary to configure the DIP address of each PACK first. The dialing code adopts BCD code format, the

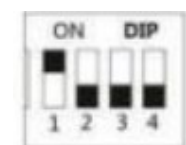

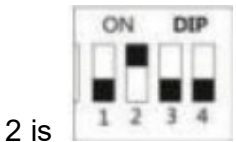

definition of address 1(master) is

,address 2 is

Dial switch:

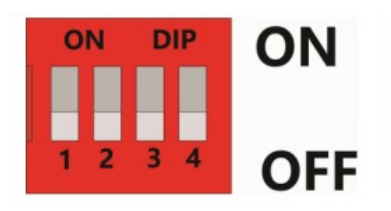

#### 2.3 BCD CODE:

| Address  | Codes the switch position |     |     |     |  |  |  |  |  |
|----------|---------------------------|-----|-----|-----|--|--|--|--|--|
|          | #1                        | #2  | #3  | #4  |  |  |  |  |  |
| 1 master | ON                        | OFF | OFF | OFF |  |  |  |  |  |
| 2 slave  | OFF                       | ON  | OFF | OFF |  |  |  |  |  |
| 3 slave  | ON                        | ON  | OFF | OFF |  |  |  |  |  |
| 4 slave  | OFF                       | OFF | ON  | OFF |  |  |  |  |  |
| 5 slave  | ON                        | OFF | ON  | OFF |  |  |  |  |  |
| 6 slave  | OFF                       | ON  | ON  | OFF |  |  |  |  |  |
| 7 slave  | ON                        | ON  | ON  | OFF |  |  |  |  |  |
| 8 slave  | OFF                       | OFF | OFF | ON  |  |  |  |  |  |
| 9 slave  | ON                        | OFF | OFF | ON  |  |  |  |  |  |
| 10 slave | OFF                       | ON  | OFF | ON  |  |  |  |  |  |
| 11 slave | ON                        | ON  | OFF | ON  |  |  |  |  |  |
| 12 slave | OFF                       | OFF | ON  | ON  |  |  |  |  |  |
| 13 slave | ON                        | OFF | ON  | ON  |  |  |  |  |  |
| 14 slave | OFF                       | ON  | ON  | ON  |  |  |  |  |  |
| 15 slave | ON                        | ON  | ON  | ON  |  |  |  |  |  |

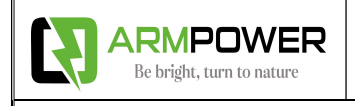

#### 3. Schematic diagram of parallel connection

3.1 4 batteries, connect the positive power line of each battery with the positive power line, and the negative power line with the negative power line, as bellow:

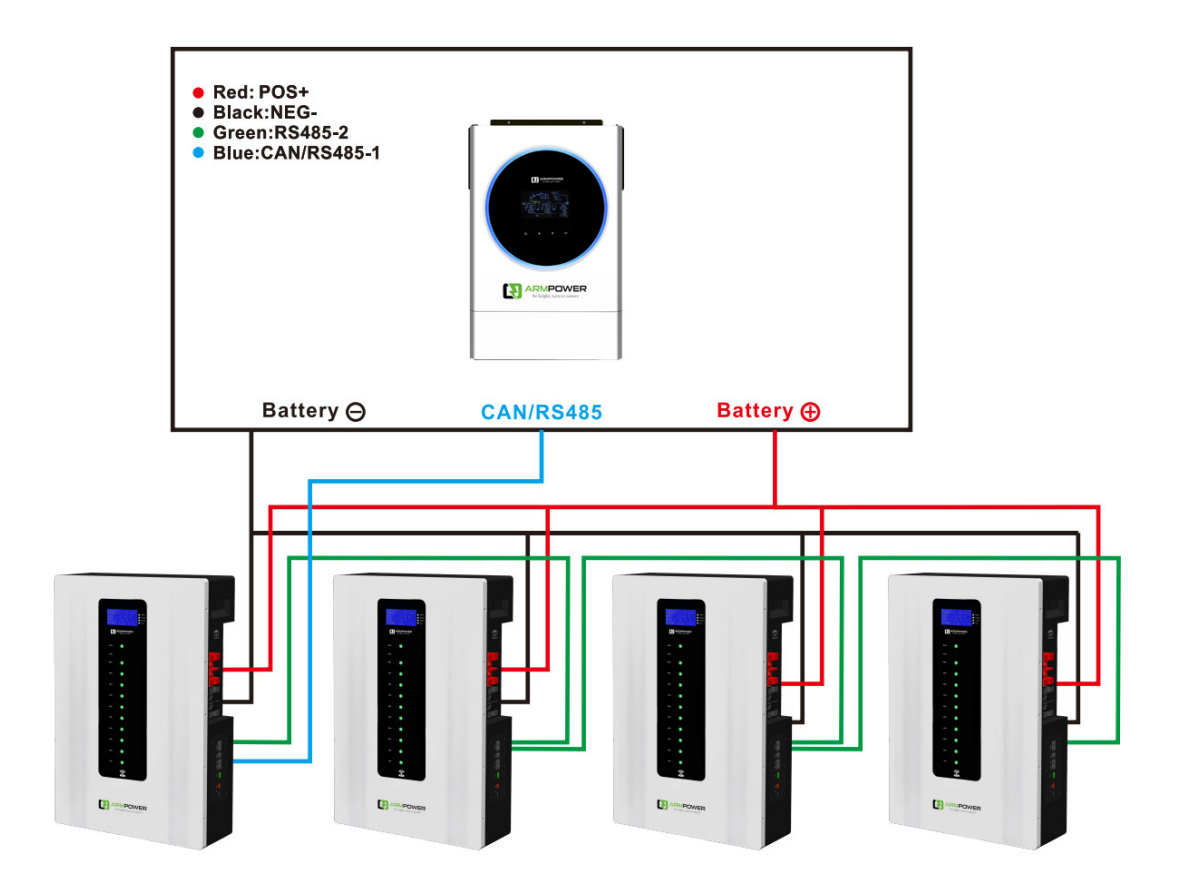

#### 4. How to set the communication for multiple brands of inverters by host

#### computer

4.1 Factory default setting of inverter communicate, RS485 is Growatt, CAN is DEYE, SUNSYNK,LUXPOWER. If need switch to other protocol, the COM crystal head of the communication cable is inserted into the battery communication port, the USB end is inserted into the computer;

4.2 Open the BMS tool:

| 👐 CHY BMS Tool v1.1                                   |          |                |          |                |            |                  |       |     |       |     |
|-------------------------------------------------------|----------|----------------|----------|----------------|------------|------------------|-------|-----|-------|-----|
| 「 握毛 く                                                | 状        | 态              | AFE      | SOC            | 阈值/使能      | 寄存器              | 1     | 事件  | 工具    | 并电池 |
| 送す                                                    | 逆<br>CAN | 醫协议<br>I协议 1.P | CAN Prot | :ocol<br>ĸ → 4 | 35协议: 1.CI | - 485 Prot<br>HY | tocol | ✓ 设 | 置直询   | ]   |
| 単片模式, 固件版本: V1.31                                     | PCB I    | NTC(°C):       | 21       | RS485          |            |                  |       |     |       |     |
| 15:08:07: 打开串口<br>15:08:07: 连接成功 芯片ID1611             |          |                | 21       | 110400         |            |                  |       |     |       |     |
| 15:08:07: 工作模式[单片模式]                                  |          | 更新时间           | 电压(v)    | DSG            | CHG        | PDSG             | PCHG  | SOC | 电流(A) | 短路  |
| 15:08:13: 查询逆变器协议成功                                   | 1        |                |          |                |            |                  |       |     |       |     |
| can=255,485=255,ntc=21<br>15:08:21: FLASH 485 ADD-1=1 | 2        |                |          |                |            |                  |       |     |       |     |
| 15:08:21: FLASH_CAN_ADD-1= 1                          | 3        |                |          |                |            |                  |       |     |       |     |
| 15:08:21: 逆变器设置成功                                     | 4        |                |          |                |            |                  |       |     |       |     |
| 15:08:23: 查询逆变器协议成功<br>can=1,485=1,ntc=21             | 5        |                |          |                |            |                  |       |     |       |     |
| 15:08:36: 查询逆变器协议成功                                   | 6        |                |          |                |            |                  |       |     |       |     |
| can=1,485=1,ntc=21                                    | 7        |                |          |                |            |                  |       |     |       |     |
|                                                       | 8        |                |          |                |            |                  |       |     |       |     |

4.3 Select the corresponding inverter protocol from BMS Tool, click setting(设置),then restart the BMS ON/OFF, the inverter protocol will be set successful;

4.4 RS485 protocol and CAN protocol as below:

| 485协议:<br> | 1.CHY                         | ~  | (     | CAN | 协议:    | 8.LUXPOWER                        | ~ |
|------------|-------------------------------|----|-------|-----|--------|-----------------------------------|---|
|            | 0.N/A<br>1.CHY                | _  | -<br> | BN  | NTC(°C | 0.N/A<br>1.PYLON_TECH             |   |
| 22         | 2.GROWATT<br>3.VoltronicPower | 0  |       | _   | 更新問    | 2.DEYE<br>3.SOROTEC<br>4.MEGAREVO | ( |
|            | 4.SRNE                        | 5  |       | 1   | 46:2   | 5.GOODWE                          |   |
|            | 6.Sumry                       | 98 |       | 2   |        | 7.MUST PV1800F                    |   |
|            | 7.XinDun<br>8.VICTRON         | _  |       | 3   |        | 8.LUXPOWER<br>9.VICTRON           |   |

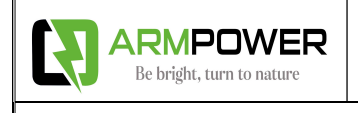

#### 4.5 Remark of inverter protocol code:

| Inverter protocol code remark |                    |  |               |                   |  |  |  |  |  |  |
|-------------------------------|--------------------|--|---------------|-------------------|--|--|--|--|--|--|
|                               | RS485 Protocol     |  | CAN Protocol  |                   |  |  |  |  |  |  |
| Protocol code                 | Inverter brand     |  | Protocol code | Inverter brand    |  |  |  |  |  |  |
| CHY                           | ChuangHuiYuan 创汇原  |  | PYLON TECH    | PYLON TECH 派能     |  |  |  |  |  |  |
| GROWATT                       | GROWAT 古瑞瓦特        |  | DEYE          | DEYE (SUNSYNK) 德业 |  |  |  |  |  |  |
| VoltronicPower                | VoltronicPower 日月元 |  | SOROTEC       | SORO Power 索瑞德    |  |  |  |  |  |  |
| SRNE                          | SRNE 硕日            |  | MEGAREVO      | MEGAREVO 迈格瑞能     |  |  |  |  |  |  |
| SAKO                          | SAKO 三科            |  | GOODWE        | GOODWE 固得威        |  |  |  |  |  |  |
| Sumry                         | Sumry 三瑞           |  | SOFAR         | SOFAR 首航          |  |  |  |  |  |  |
| XinDun                        | XinDun 欣顿          |  | MUST          | MUST 美克           |  |  |  |  |  |  |
|                               |                    |  | PV1800F       |                   |  |  |  |  |  |  |
| VICTRON                       | Victron 维克托        |  | LUXPOWER      | Luxpower 鹏程       |  |  |  |  |  |  |
|                               |                    |  | VICTRON       | Victron 维克托       |  |  |  |  |  |  |
|                               |                    |  | SOLIS         | Solis 锦浪          |  |  |  |  |  |  |

#### 5. CHY Inverter RS485 Communication Setting

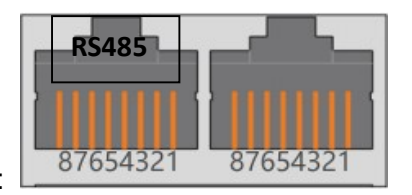

Dual RJ45 Port(RS485 & CAN):

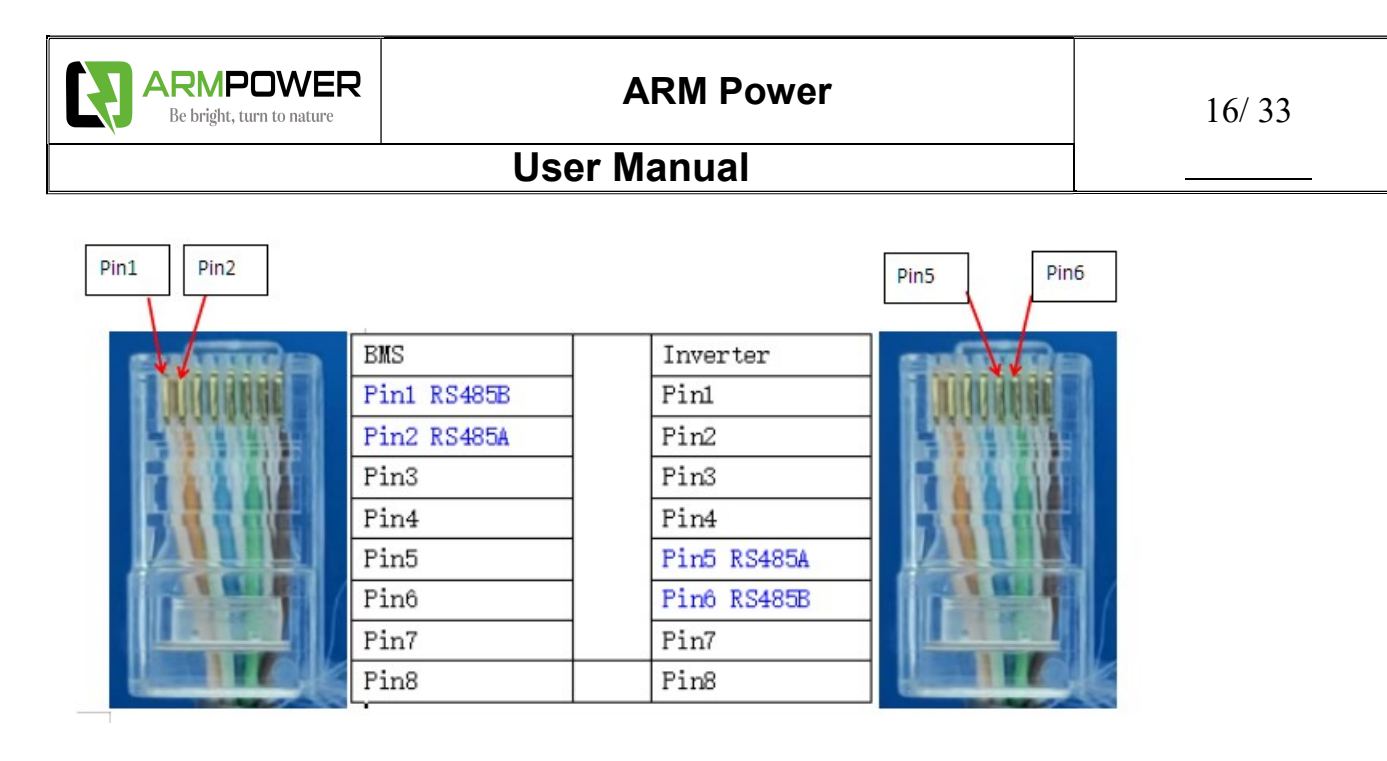

#### Process of installation:

Step 1. Use the RS485 cable to connect inverter and lithium battery .

Step 2. Replace the battery BMS protocol to "CHY" by BMS tool and host computer.(Please refer to **page 14,point 4.2**)

Step 3. Turn on the switch of battery , power output ready .

Step 4. Turn on the inverter (**Warning: Turn on the battery first and then the inverte**r), and set the program 05 as "LIB" on the LCD, then restart the inverter.

Step 5. Press the ESC button continuously 5 seconds and you can view the BMS communication data.

#### 6. LUXPOWER Inverter CAN Communication Setting (Default protocol)

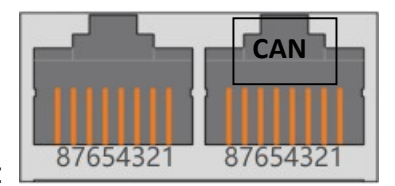

Dual RJ45 Port(RS485 & CAN):

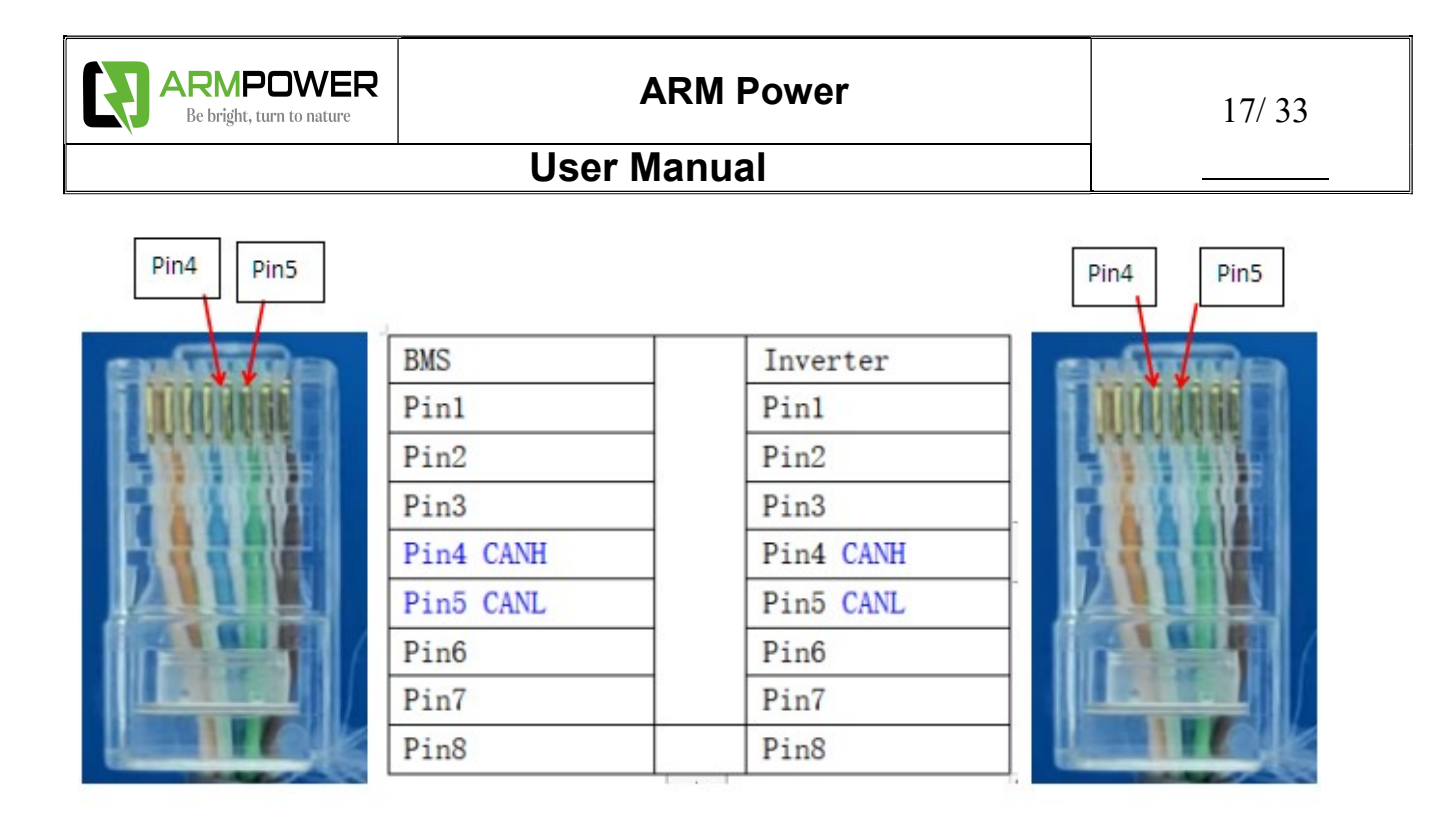

#### **Process of installation:**

Step 1. Use the CAN cable to connect inverter and lithium battery .

Step 2. Replace the battery BMS protocol to "LUXPOEWR" by BMS tool and host computer.(Please refer to **page 14,point 4.2**)

Step 3. Turn on the switch of battery , power output ready .

Step 4. Turn on the inverter (Warning: Turn on the battery first and then the inverter)

Step 5. To connect battery BMS, need to set the battery types as "Li-ion" in Program 03. After set"Li-ion"in Program 03, then choose battery brand to "2 Pylon Battery".

#### 7. Voltronic Inverter RS485 Communication Setting

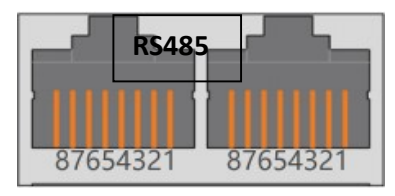

Dual RJ45 Port(RS485 & CAN):

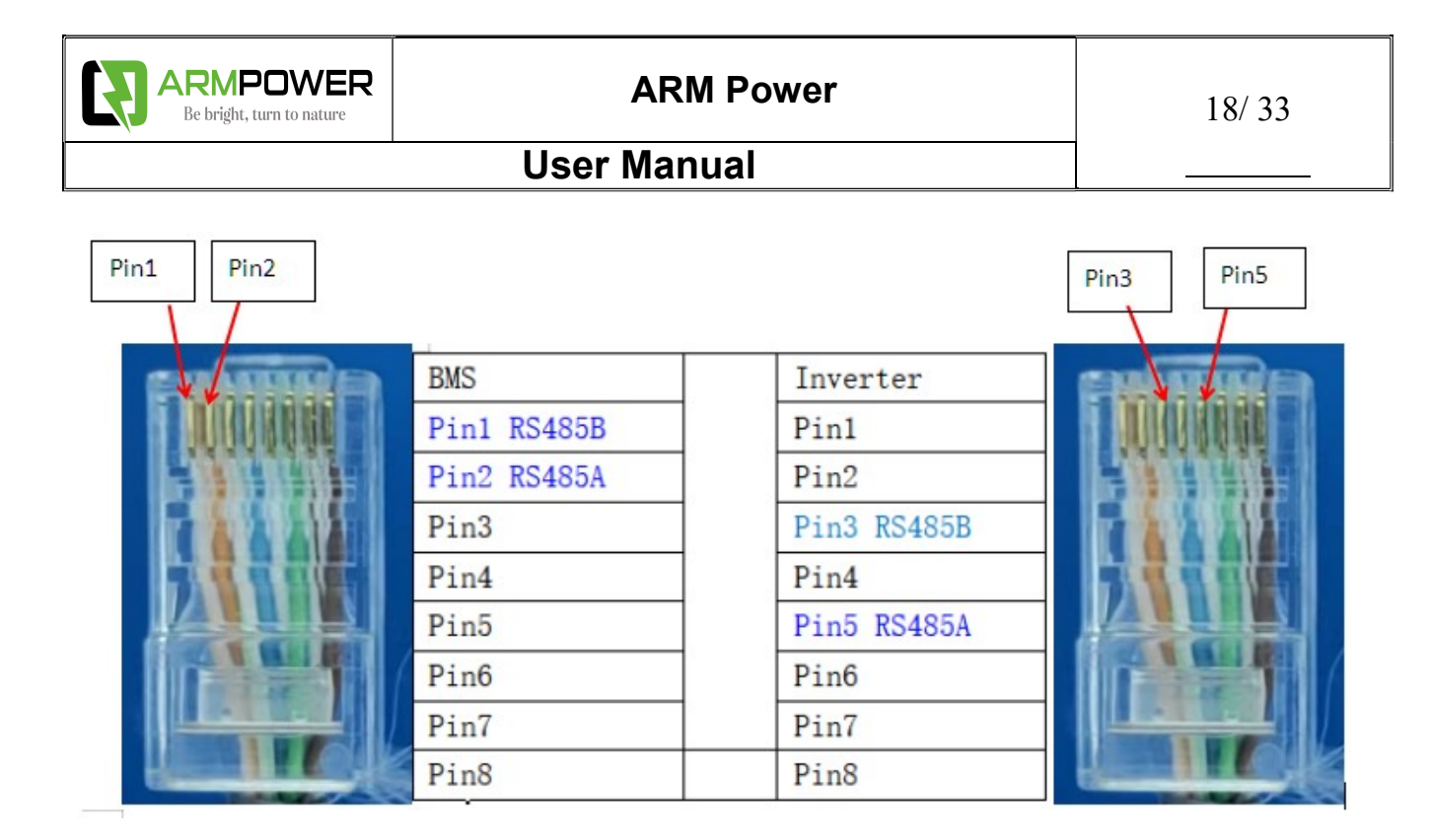

#### **Process of installation:**

Step 1. Use the RS485 cable to connect inverter and lithium battery .Please choose the RS485 inverter

Step 2. Replace the battery BMS protocol to "VoltronicPower" by BMS tool and host computer.(Please refer to **page 14,point 4.2**)

Step 3. Press the button to start lithium battery , power output ready .

Step 4. Turn on the inverter (Warning: Turn on the battery first and then the inverter).

Step 5. To connect battery BMS, need to set the battery type:Llb-protocol. After selected,Maximum charging

current, Bulk charging voltage (C.V voltage), Floating charging voltage and Low DC cut off voltage setting

will be automatically set up, no need for further setting.

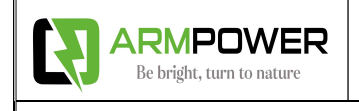

#### 8. DEYE Inverter CAN Communication Setting (Compatible Sunsynk, Default protocol)

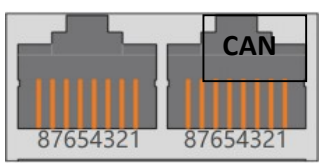

Dual RJ45 Port(RS485 & CAN):

| Pin4 Pin5 |           |           | Pin4 Pin5 |
|-----------|-----------|-----------|-----------|
| antime    | BMS       | Inverter  | and the   |
|           | Pin1      | Pin1      |           |
|           | Pin2      | Pin2      |           |
|           | Pin3      | Pin3      |           |
|           | Pin4 CANH | Pin4 CANH |           |
|           | Pin5 CANL | Pin5 CANL |           |
|           | Pin6      | Pin6      |           |
|           | Pin7      | Pin7      |           |
|           | Pin8      | Pin8      |           |

#### Process of installation:

Step 1. Use the CAN cable to connect inverter and lithium battery .

Step 2. Press the button to start lithium battery , power output ready . Replace the battery BMS protocol to "DEYE" by BMS tool and host computer.(Please refer to **page 14,point 4.2**) Step 3. Turn on the inverter **(Warning: Turn on the battery first and then the inverter).** Step 4. Be sure to select inverter work model type as "Lithium Model: 00" on the inverter screen. As below picture.

If communication between the inverter and battery is successful, the inverter screen will show the battery system real-time status.

PS:

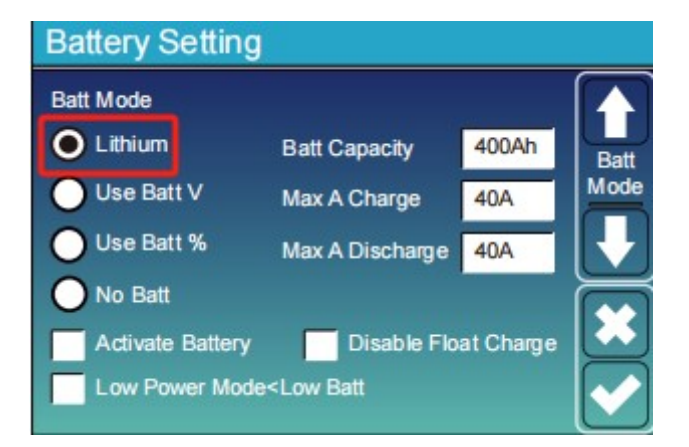

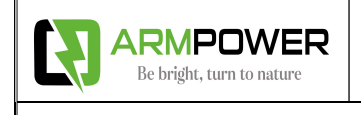

#### 9. Growatt Inverter RS485 Communication Setting (Default protocol)

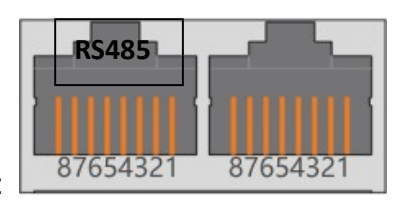

Dual RJ45 Port(RS485 & CAN):

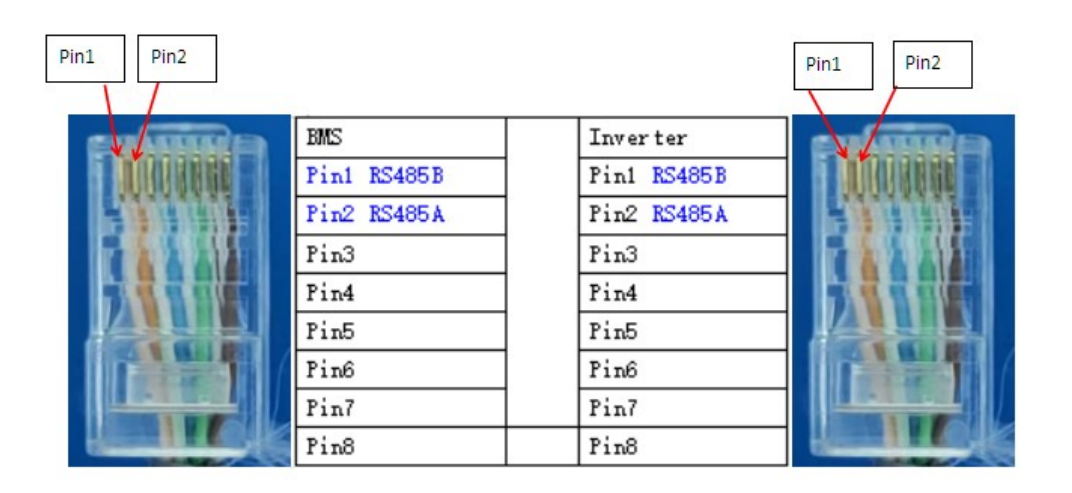

#### Process of installation:

Step 1. Use the RS485 cable to connect inverter and lithium battery .

Step 2. Replace the battery BMS protocol to "GROWATT" by BMS tool and host computer.(Please refer to **page 14,point 4.2**)

Step 3. Turn on the switch of battery , power output ready .

Step 4. Turn on the inverter (Warning: Turn on the battery first and then the inverter);

Step 5. Set the program 05 as "LI" on the LCD. After set "LI" in Program 05, it will switch to Program 36 to choose communication protocol, choose RS485 communication protocol L01~L50.

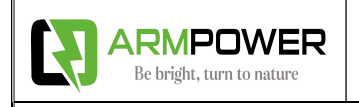

#### 10. VICTRON Inverter CAN Communication Setting

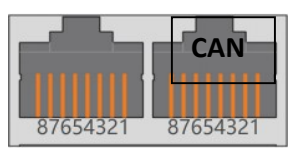

Dual RJ45 Port(RS485 & CAN):

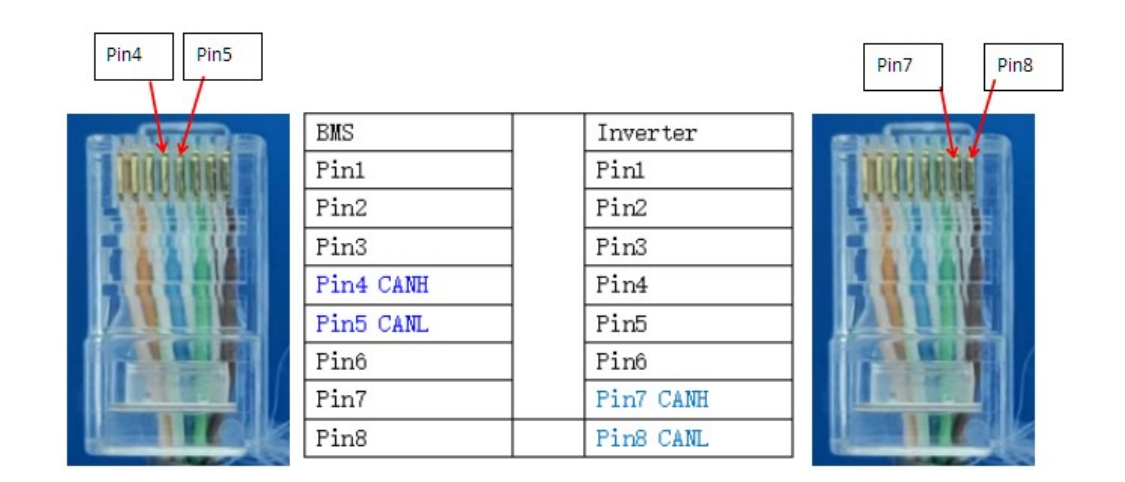

#### Process of installation:

Step 1. Use the CAN cable to connect inverter and lithium battery .

Step 2. Press the button to start lithium battery , power output ready . Replace the battery BMS protocol to "VICTRON" by BMS tool and host computer.(Please refer to **page 14,point 4.2**)

Step 3. Turn on the inverter (Warning: Turn on the battery first and then the inverter).

Step 4. The inverter setting refer to the user manual of Victron, this setting is available in the Settings -> DVCC menu on the GX device.

#### 11. Configuring Communication for Multiple Brands of Inverters on the LCD display

11.1 The factory default setting for inverter communication is RS485 for Growatt and CAN for DEYE, SUNSYNK, and LUXPOWER. To switch to another protocol, select the 'Sys Setting' option by pressing the 'DOWN' button and then press the 'ENTER' button on the battery LCD display to enter. As shown in the figure below:

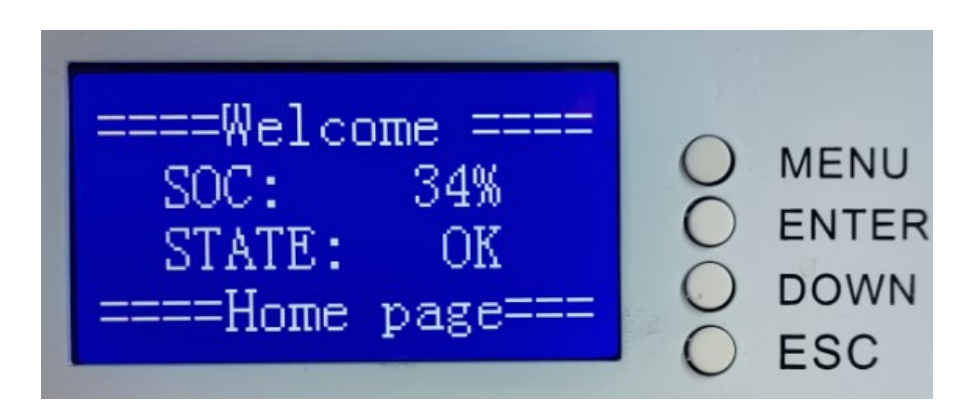

11.2 Enter from Sys Setting item, When on the following interface, select the corresponding inverter protocol for RS485 terminals from the 'LCDRS485' field and for CAN terminals from the 'LCDCAN' field. Click 'ENTER', then confirm the inverter protocol selection by pressing the 'ENTER' button.

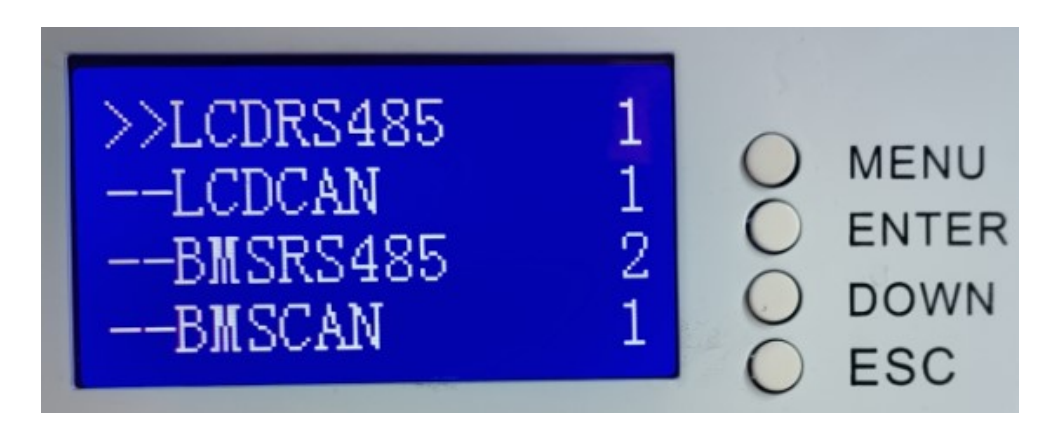

11.3 When you press the ENTER button, you will enter the LCD RS485 setting, as shown below:

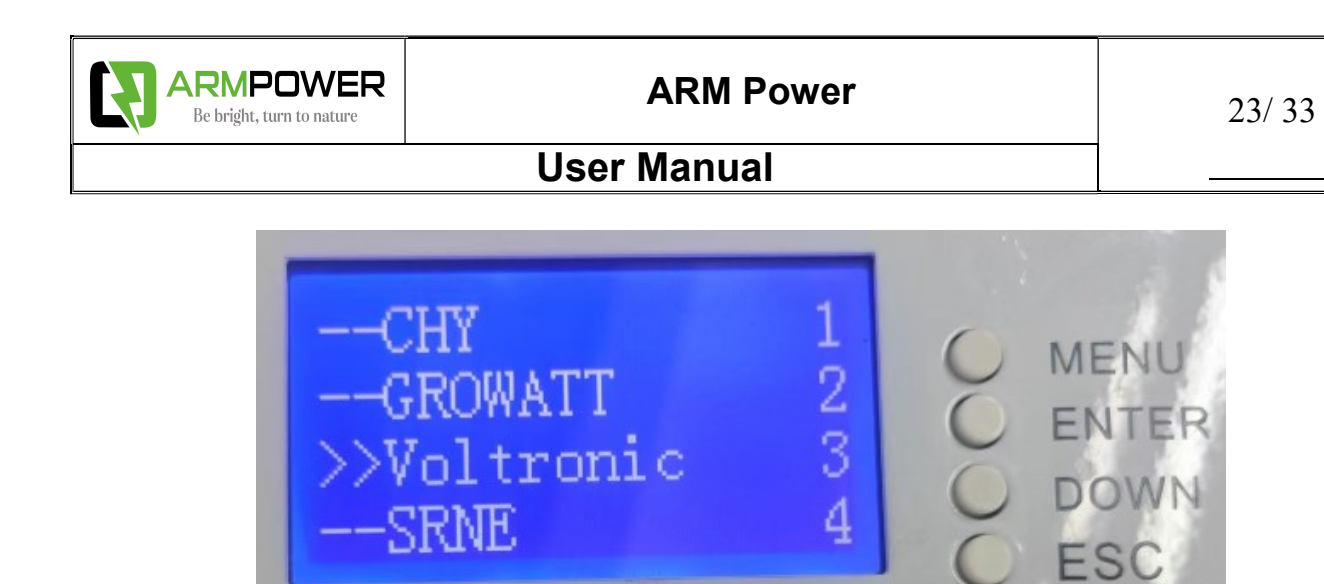

11.4 For instance, if you select "--Voltronic 3", press the Enter button, then press the ESC button. After three seconds, LCDRS485 and BMSRS485 will display the same number 3. This indicates that the setting change was successful, as shown below:

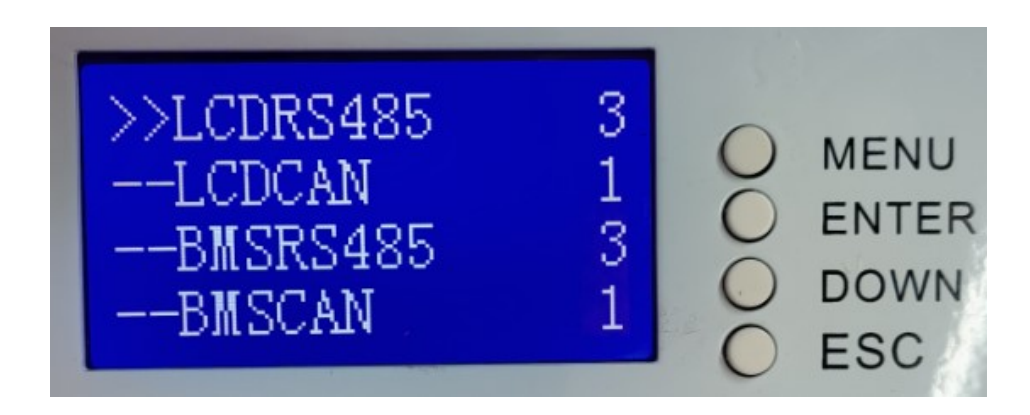

11.5 The method of setting LCDCAN is same as LCDRS485.

#### 12. LED indicator

| 状态          | State         |              |                    | 充电C                | harge              |                    |                     | 放电 Discharge       |                    |                     |                    |                    |                    |
|-------------|---------------|--------------|--------------------|--------------------|--------------------|--------------------|---------------------|--------------------|--------------------|---------------------|--------------------|--------------------|--------------------|
| 容量指示灯       |               | L1           | L2                 | L3                 | L4                 | L5                 | L6                  | L1                 | L2                 | L3                  | L4                 | L5                 | L6                 |
| Capacity in | dicator light | •            |                    | •                  |                    |                    |                     |                    |                    | ٠                   |                    |                    | •                  |
|             | 0~16.6%       | 灭<br>Off     | 灭<br>Off           | 灭<br>Off           | 灭<br>Off           | 灭<br>Off           | 闪2<br>Flash2        | 灭<br>Off           | 灭<br>Off           | 灭<br>Off            | 灭<br>Off           | 灭<br>Off           | 常亮<br>Always<br>on |
|             | 16.6~33.2%    | 灭<br>Off     | 灭<br>Off           | 灭<br>Off           | 灭<br>Off           | 闪2<br>Flash2       | 常亮<br>Alway<br>s on | 灭<br>Off           | 灭<br>Off           | 灭<br>Off            | 灭<br>Off           | 常亮<br>Always<br>on | 常亮<br>Always<br>on |
|             | 33.2~49.8%    | 灭<br>Off     | 灭<br>Off           | 灭<br>Off           | 闪2<br>Flash2       | 常亮<br>Always<br>on | 常亮<br>Alway<br>s on | 灭<br>Off           | 灭<br>Off           | 灭<br>Off            | 常亮<br>Always<br>on | 常亮<br>Always<br>on | 常亮<br>Always<br>on |
| 电量 SOC(%)   | 49.8~66.4%    | 灭<br>Off     | 灭<br>Off           | 闪2<br>Flash2       | 常亮<br>Always<br>on | 常亮<br>Always<br>on | 常亮<br>Alway<br>s on | 灭<br>Off           | 灭<br>Off           | 常亮<br>Alway<br>s on | 常亮<br>Always<br>on | 常亮<br>Always<br>on | 常亮<br>Always<br>on |
|             | 66.4~83.0%    | 灭<br>Off     | 闪2<br>Flash2       | 常亮<br>Always<br>on | 常亮<br>Always<br>on | 常亮<br>Always<br>on | 常亮<br>Alway<br>s on | 灭<br>Off           | 常亮<br>Always<br>on | 常亮<br>Alway<br>s on | 常亮<br>Always<br>on | 常亮<br>Always<br>on | 常亮<br>Always<br>on |
|             | 83.0~100%     | 闪2<br>Flash2 | 常亮<br>Always<br>on | 常亮<br>Always<br>on | 常亮<br>Always<br>on | 常亮<br>Always<br>on | 常亮<br>Alway<br>s on | 常亮<br>Always<br>on | 常亮<br>Always<br>on | 常亮<br>Alway<br>s on | 常亮<br>Always<br>on | 常亮<br>Always<br>on | 常亮<br>Always<br>on |

| 状态<br>State  |                                     | ON/OFF               | RUN                                                                                     | ALM          | 电量指示 SOC Indicator |                 |                 |                 |       |                 |  |  |
|--------------|-------------------------------------|----------------------|-----------------------------------------------------------------------------------------|--------------|--------------------|-----------------|-----------------|-----------------|-------|-----------------|--|--|
|              | 止常/告警/保护<br>Normal/Alarm/Protection | •                    | •                                                                                       | •            | •6                 | •5              | •4              | •3              | •2    | •1              |  |  |
| 关机 Turn Off  | 休眠<br>Sleep                         | 灭 OFF                | 灭 OFF                                                                                   | 灭 OFF        | 灭 OFF              | 灭 OFF           | 灭 OFF           | 灭 OFF           | 灭 OFF | 灭 OFF           |  |  |
| 充电<br>Charge | 正常 Normal                           | 依据<br>the power indi | 依据电量指示(电量指示最高 LED 闪1)<br>wer indicator (the maximum power indicator LED flashes 1 time) |              |                    |                 |                 |                 |       |                 |  |  |
|              | 充电过流<br>Over charge Current         | 常亮<br>Always On      | 常亮<br>Always On                                                                         | 闪2<br>Flash2 | 常亮<br>Always On    | 常亮<br>Always On | 灭 OFF           | 灭 OFF           | 灭 OFF | 常亮<br>Always On |  |  |
|              | 充电低温<br>Low charge temp.            | 常亮<br>Always On      | 常亮<br>Always On                                                                         | 闪2<br>Flash2 | 灭 OFF              | 常亮<br>Always On | 常亮<br>Always On | 灭 OFF           | 灭 OFF | 常亮<br>Always On |  |  |
|              | 充电高温<br>High charge temp.           | 常亮<br>Always On      | 常亮<br>Always On                                                                         | 闪2<br>Flash2 | 常亮<br>Always On    | 灭 OFF           | 灭 OFF           | 常亮<br>Always On | 灭 OFF | 常亮<br>Always On |  |  |
|              | 芯片低温<br>Chip low temp.              | 常亮<br>Always On      | 常亮<br>Always On                                                                         | 闪2<br>Flash2 | 灭 OFF              | 灭 OFF           | 灭 OFF           | 常亮<br>Always On | 灭 OFF | 常亮<br>Always On |  |  |
|              | 单体过压锁定<br>Single overpressure lock  | 常亮<br>Always On      | 常亮<br>Always On                                                                         | 闪2<br>Flash2 | 常亮<br>Always On    | 常亮<br>Always On | 常亮<br>Always On | 常亮<br>Always On | 灭 OFF | 常亮<br>Always On |  |  |

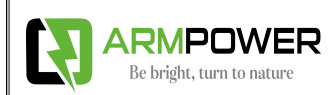

**ARM Power** 

25/33

## **User Manual**

ON/OFF RUN ALM 电量指示 SOC Indicator 正常/告警/保护 状态 State Normal/Alarm/Protection . . • •6 •5 •4 •3 •2 •1 常高 常亮 正常 灭 依据电量指示 According to the power indicator Always On Always On Normal 放电过流 常亮 堂宫 闪2 堂亭 常亮 灭OFF 灭OFF 灭OFF 灭OFF Always On Always On Always On Flash2 Discharge over current Always On 常亮 堂亭 堂亭 闪2 常亮 Always On 常亮 放电短路 灭 OFF 灭OFF 灭OFF Always On Always On Always On Flash2 Discharge short circuit Always On 闪2 常亮 常亮 常亮 放电低温 常亮 常亮 常亮 灭OFF 灭OFF Always On Always On Always On Always On Discharge low temp Always On Flash2 Always On 放电高温 闪2 常亮 常高 常高 常亮 常亮 灭OFF 灭 灭OFF Always On Always On Always On Always On Discharge high temp Flash2 Always On 常亮 常高 常高 常亮 闪2 常亮 常亮 放电 芯片高温 灭 OFF 灭 Chip high temp. Always On Always On Always On Always On Always On Discharge Flash2 Always On MOS高温 常亮 常亮 闪2 常亮 常亮 常亮 灭 OFF 灭OFF 灭 OFF MOS high temp. Always On Flash2 Always On Always On Always On Always On 常亮 闪2 Flash2 常亮 常亮 AFE失效 常亮 常亮 常亮 灭OFF 灭OFF Always On Always On Always On Always On Always On Always On AFE Failure 放电过流锁定 常亮 常亮 常亮 闪2 常亮 灭OFF 灭OFF 灭OFF 灭OFF Discharge overcurrent lock Always On Always On Flash2 Always On Always On 短路锁定 常亮 常亮 闪2 Flash2 常亮 常亮 常亮 灭OFF 灭OFF 灭OFF Short circuit lock Always On Always On Always On Always On Always On 单体欠压 常亮 常亮 灭 OFF 灭 OFF 灭OFF 灭OFF 灭OFF 灭OFF 灭OFF Single cell undervoltage Always On Always On

13. LCD states indicate

"====Welcome ====" " SOC: 100% " STATE: OK . "====Home page==="

--STATE : OK(BMS normal)

--SigOverVoltage(cell over voltage)

-- SigUnderVoltage(cell below voltage)

--DSG Over Current(discharge current over the spec)

--CHG Over Temp(Charge current over the spec)

--CHG Under Temp(charge temperature below spec)

--DSG Over Temp(discharge over temperature)

-- ShortCircuit (battery output short!)

#### 14. WIFI and Bluetooth introduce

14.1 How to download APP

Method 1: Scan the QR code to enter the download

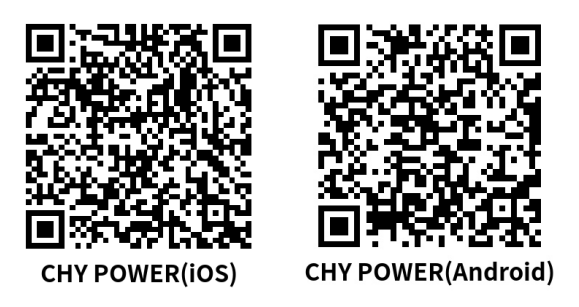

Method 2: A: Apple users enter the App Store and search for 'CHY POWER';

- B: Android users, scan the QR code above directly
- 14.2 How to use the APP
- 14.21 Login and Registration Page
  - A: Enter account and password to log in
  - B: Register a new account page

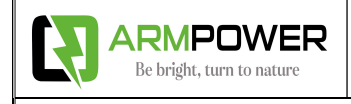

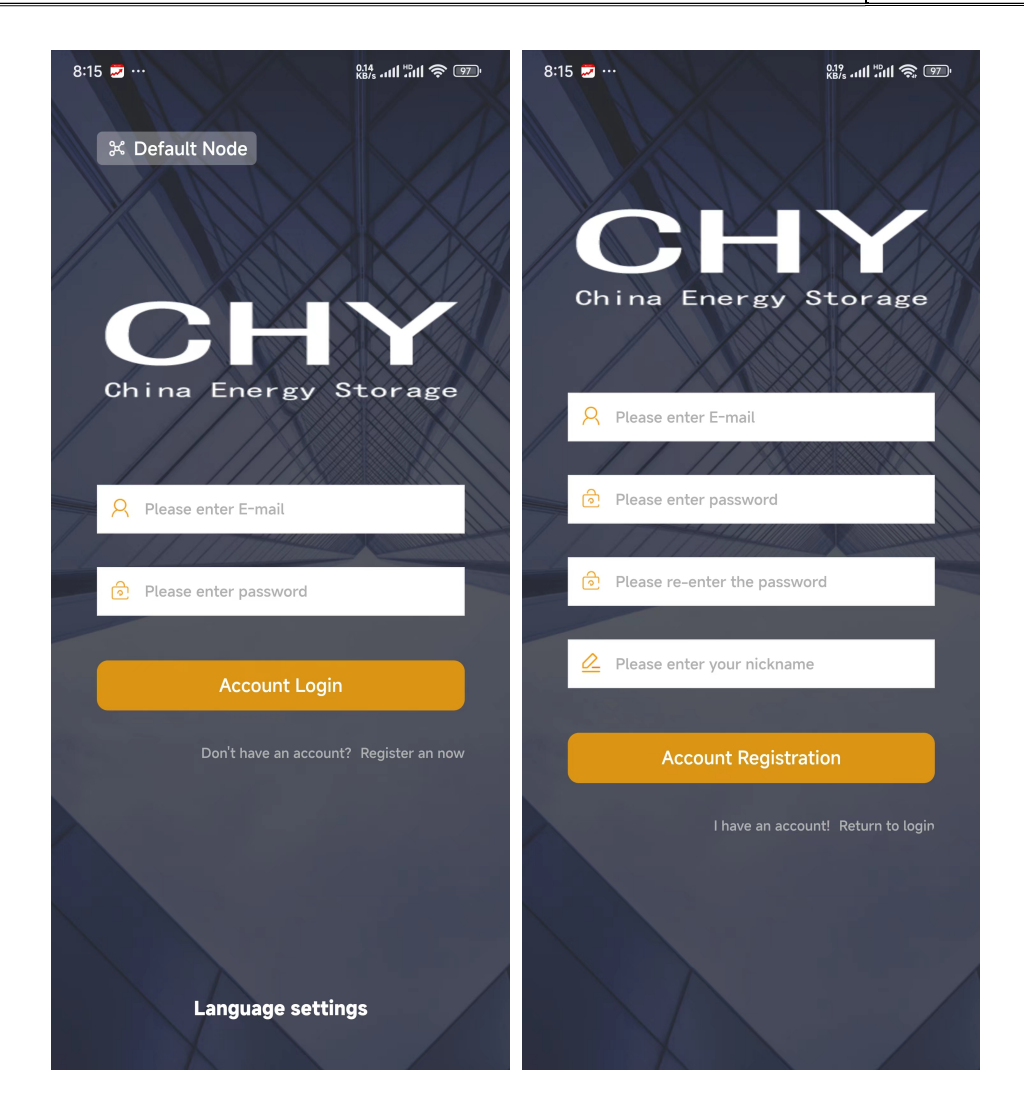

14.22 Bluetooth network configuration settings

- A: Click on Bluetooth configuration network to enter and search for Bluetooth
- B: Requires GPS and Bluetooth permissions
- C: After selecting the corresponding Bluetooth name, get the surrounding WI-FI network information
- D: Select WI-FI network information and enter WI-FI password
- E: Network configuration completed

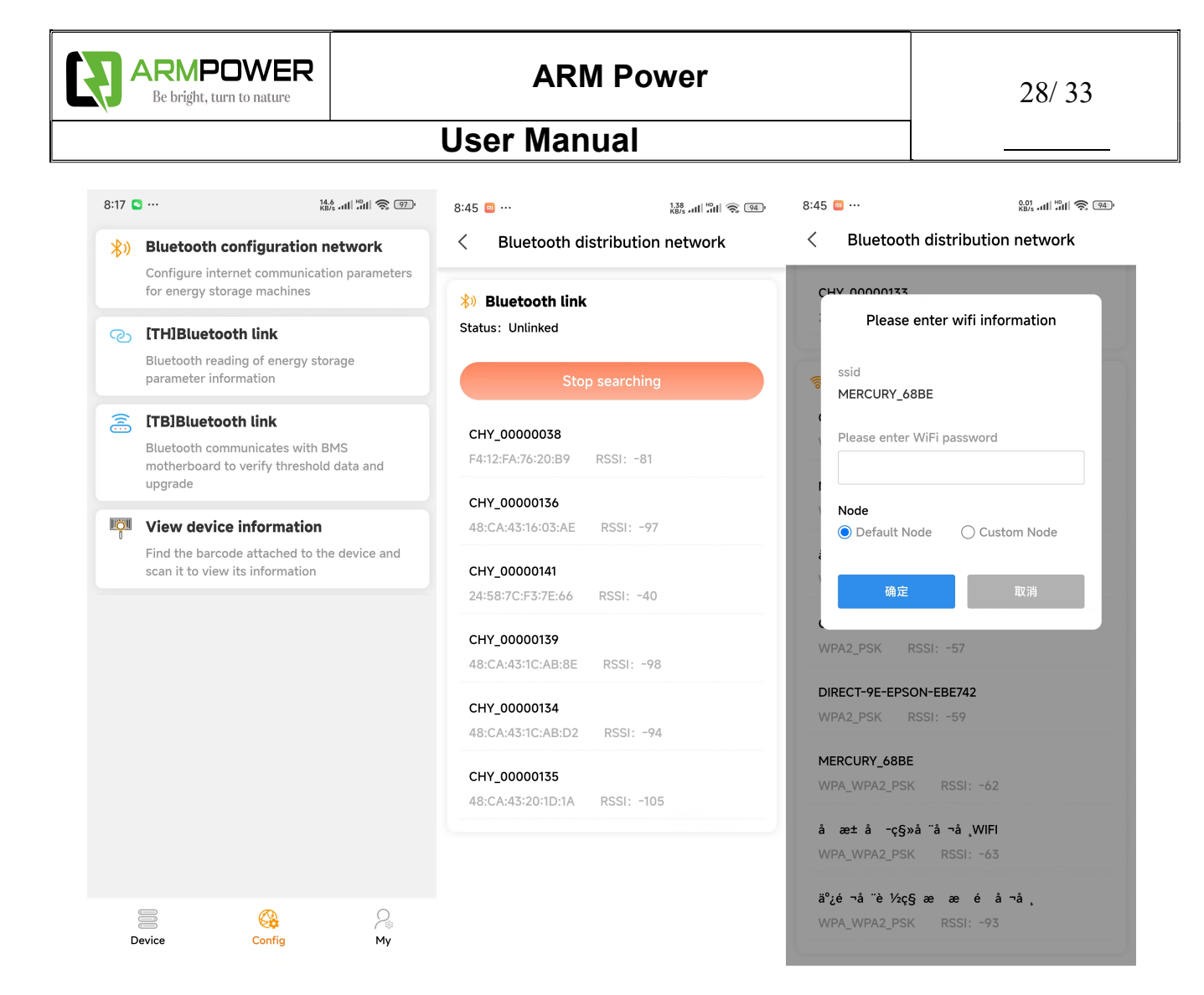

14.23 Device binding list page

A: Click on 'adding device' to bind a new WiFi module

B: You can manually enter the PN code or click the scan icon on the right to scan the specified QR code to identify the PN code

C: Add binding completed

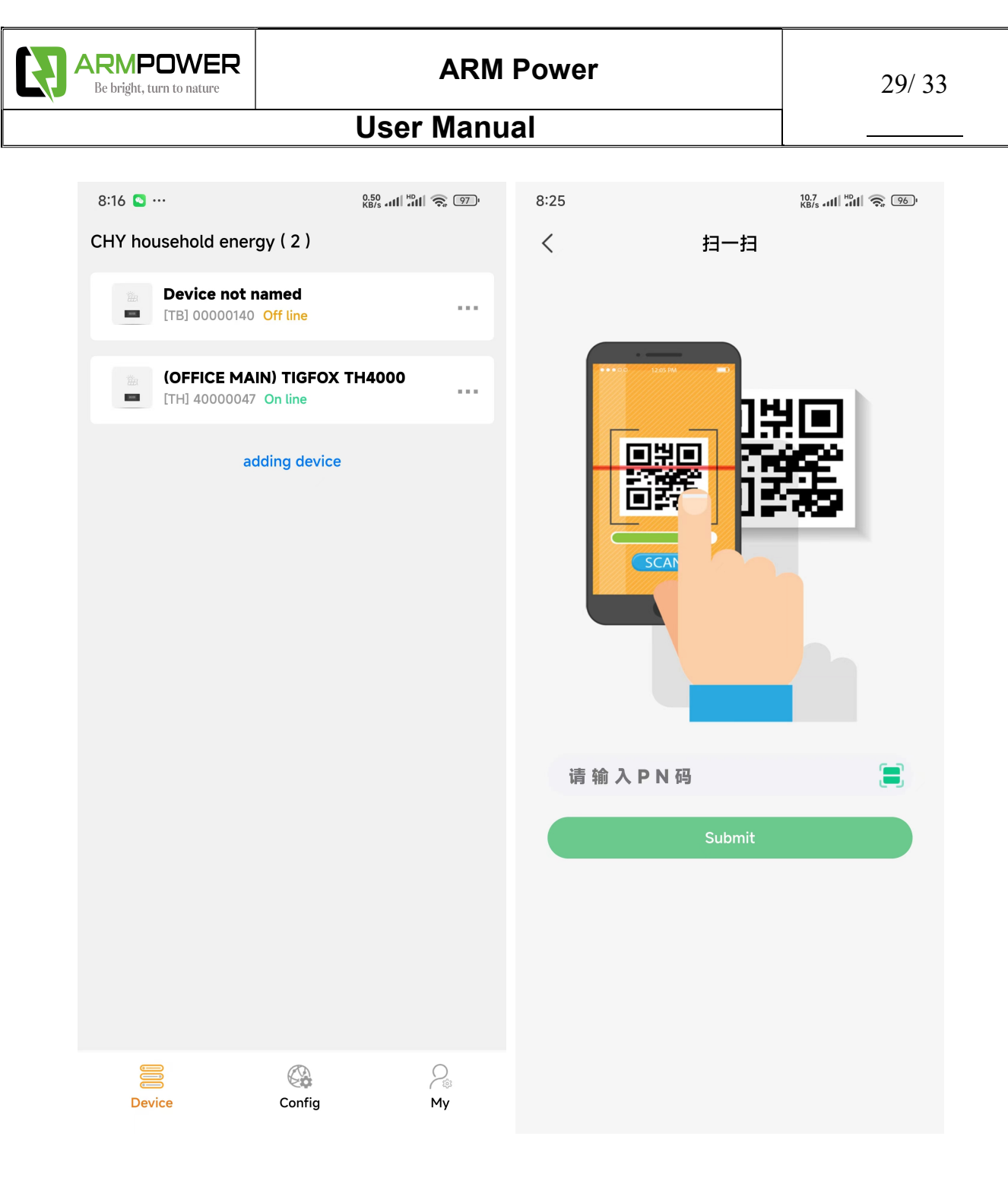

#### 14.24 WI-FI View Device Information

A: The header title bar can slide left and right, representing: status information, battery information, calibration parameters, threshold parameters, and tool section

B: The display area below is for quick AT commands and log display

C: You can also set the inverter protocol and update BMS software according to the App;

| ARMPOWER<br>Be bright, turn to nature ARM Power |                 |                 |              |                |                     |                |          |               |          | 30/ 33     |                                                                                                    |           |                |      |  |
|-------------------------------------------------|-----------------|-----------------|--------------|----------------|---------------------|----------------|----------|---------------|----------|------------|----------------------------------------------------------------------------------------------------|-----------|----------------|------|--|
|                                                 |                 |                 | •            | U              | ser                 | Manı           | Jal      |               |          |            |                                                                                                    |           |                | -    |  |
| 8:53 📟                                          |                 | 0.13<br>KB/s •• | II "III 📚 💷  | 8:55           | •••                 |                | 0.<br>KE | 1); all 201 🕤 | 931      | 8:55 🕥 …   |                                                                                                    | 0.6<br>KB | ini 201 200    | ŀ    |  |
| <                                               | 00000136 🛜      |                 | <            | 000            |                     | 00136 🛜        |          | <             | 0000     | 0136       | 4                                                                                                    | 2         |                |      |  |
| State info                                      | Parallel batter | ry Calibrati    | on Thresholc | State          | info P              | arallel batter | y Calibr | ation T       | hresholc | State info | Parallel battery                                                                                                    | Calibra   | ation Thre     | shol |  |
| Voltage(m                                       | nV)             |                 |              | Inver          | ter protoc          | cel ———        |          |               | ]        |            |                                                                                                    | Read      | calibration va | ue   |  |
| CELL 01                                         | 3320            | CELL 02         | 3320         |                |                     | _              | S        | ettings       | luery    | CELLInter  | connect Resistanc                                                                                                    | :es(mΩ)   |                |      |  |
| CELL 03                                         | 3320            | CELL 04         | 3321         | CAN            |                     |                | 0.N/A    |               | -        | CELL 01    | 0                                                                                                    | CELL 02   | 0              |      |  |
| CELL 05                                         | 3321            | CELL 06         | 3320         | 185            |                     |                | 0 N/A    |               |          | CELL 03    | 0                                                                                                    | CELL 04   | 0              |      |  |
| CELL 07                                         | 3321            | CELL 08         | 3322         | 405            |                     |                | 0.11/A   |               | ·        | CELL 05    | 0                                                                                                    | CELL 06   | 0              |      |  |
| CELL 09                                         | 3321            | CELL 10         | 3322         |                | Time                | Voltage(V)     | DSG      | CHG           | PI       | CELL 07    | 0                                                                                                    | CELL 08   | 0              |      |  |
| CELL 11                                         | 3321            | CELL 12         | 3321         | 01             | 55:14               | 53.170         | Open     | Open          | С        | CELL 09    | 0                                                                                                    | CELL 10   | 0              |      |  |
| CELL 13                                         | 3322            | CELL 14         | 3322         | 02             |                     |                |          |               |          | CELL 11    | 0                                                                                                    | CELL 12   | 0              | 1    |  |
| CELL 15                                         | 3322            | CELL 16         | 3321         | 04             |                     |                |          |               |          | CELL 13    | 0                                                                                                    | CELL 14   | 0              | 51   |  |
|                                                 |                 |                 |              | 05             |                     |                |          |               |          | CELL 15    | 0                                                                                                    | CELL 16   | 0              | 51   |  |
| NTC(°C)-                                        |                 |                 |              | 06             |                     |                |          |               |          |            |                                                                                                    |           |                |      |  |
| AFE                                             | 19              | MOS             | 16           | 07             |                     |                |          |               |          | Other(mV)  | )                                                                                                    |           |                |      |  |
| CELL1                                           | 16              | CELL2           | 16           | 08             |                     |                |          |               |          | Pack Gain  |                                                                                                    | 340       | 82             |      |  |
| CELL3                                           | 16              | CELL4           | 16           | 10             |                     |                |          |               |          | TOS Gain   |                                                                                                    | 340       | 86             | 1    |  |
| CELL5                                           |                 | CELL6           |              | 11             |                     |                |          |               |          | LD Gain    |                                                                                                    | 347       | 09             | 1    |  |
|                                                 |                 | CLLLO           |              | 10             |                     |                |          |               |          |            |                                                                                                    |           |                | =    |  |
| Handshak                                        | e 💌             |                 | Send AT      | Hand           | shake               | •              |          | Send AT       |          | Handshake  | • •                                                                                                    |           | Send AT        |      |  |
| Clear LOG                                       | 🗹 Auto Scroll53 | 3:42.214        | Version:0.01 | <u>Clear l</u> | <u>.0G</u> 🔽 /      | Auto Scroll55  | :14.169  | Versi         | on:0.01  | Clear LOG  | 🗹 Auto Scroll55                                                                                                    | 29.740    | Version:       | ).01 |  |
| 08:53:28: Handshake                             |                 |                 |              |                | 08:53:28: Handshake |                |          |               |          |            | 08:53:28:Handshake08:55:22:Data communication failure08:55:28:Read Calibration Success08:55:29:Read Calibration Success |           |                |      |  |

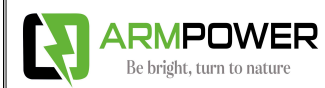

| 8:55 🕥 …                                                                       |                              | 0.3<br>KB                     | ी ता। भग 📚 93                  | 8:55 🕥 …                                                                                |                                                                                                    | 0.14<br>KB/s atti      | °n ⊗ 93                       |  |  |
|--------------------------------------------------------------------------------|------------------------------|-------------------------------|--------------------------------|-----------------------------------------------------------------------------------------|----------------------------------------------------------------------------------------------------|------------------------|-------------------------------|--|--|
| <                                                                              | 00000136                     |                               | Ş                              | <                                                                                       | 0000013                                                                                                    | 36                     | Ş                             |  |  |
| Parallel battery                                                               | / Calibratic                 | n Thresho                     | old Tool                       | Parallel battery                                                                        | Calibration                                                                                                    | Threshold              | Tool                          |  |  |
| <ul> <li>&gt; Settings</li> <li>&gt; Power</li> <li>&gt; Protection</li> </ul> | s                            |                               | Read Write                     | e Other data<br>RateFCCRatec<br>FCCEffective of<br>Full calibration<br>Full calibration | l capacity(mAh)<br>capacity(mAh)<br>n voltage(mV)<br>n voltage delay(S)                                                        |                        | 100000<br>100000<br>3500<br>3 |  |  |
|                                                                                | Threshold                    | Delay                         | Recovery<br>Hysteresis         | BMS type<br>Cycle                                                                       |                                                                                                    | 铁酸锂                    | •                             |  |  |
| CUV                                                                            | 2530.0 mV ~                  | 495.0 mS 🗸                    | 404.8 mV ${\scriptstyle \sim}$ | зон                                                                                     |                                                                                                    | [                      | 100                           |  |  |
| cov                                                                            | 3744.4 mV $\sim$             | 495.0 mS 🗸                    | 303.6 mV $\sim$                | Chg Threshold                                                                           | i(0.1A)                                                                                                    | [                      | 3                             |  |  |
| отс                                                                            | 55 °C                        | <b>3</b> S                    | 50 °C                          | Dsg Threshold                                                                           | i(0.1A)                                                                                                    | [                      | 3                             |  |  |
| OTD                                                                            | <b>65</b> °C                 | <b>3</b> S                    | 60 °C                          | Sleep voltage                                                                           | mV)                                                                                                    | [                      | 3150                          |  |  |
| MOS OT                                                                         | 100 °C                       | <b>3</b> S                    | 75 °C                          | Correction val                                                                          | ue(mV)                                                                                                    |                        | 15                            |  |  |
| OTINT                                                                          | <b>85</b> °C                 | <b>3</b> S                    | 60 °C                          |                                                                                         |                                                                                                    | Read                   | Write                         |  |  |
| UTC                                                                            | -5 °C                        | <b>3</b> S                    | 0 °C                           |                                                                                         |                                                                                                    |                        |                               |  |  |
| Handshake                                                                      | ~                            |                               | Send AT                        | Handshake                                                                               | -                                                                                                    | Se                     | end AT                        |  |  |
| Clear LOG                                                                      | Auto Scroll                  | 55:47.049                     | Version:0.0                    | 01 <u>Clear LOG</u>                                                                     | Auto Scroll55:54.                                                                                                    | 744                    | Version:0.01                  |  |  |
| 08:53:28:<br>08:55:22:                                                         | Handshake<br>Data commu      | nication failu                | ire                            | 08:55:22: Da                                                                            | ata communicati<br>ad Calibration S                                                                                            | ion failure<br>Success |                               |  |  |
| 08:55:28:                                                                      | Read Calibra<br>Read Calibra | tion Success<br>tion Success  | ;                              | 08:55:29: <b>R</b> e                                                                    | ad Calibration S                                                                                                    | Success                |                               |  |  |
| 08:55:41:<br>08:55:47:                                                         | Read Thresho<br>Read Thresho | old Settings<br>old Protectio | Success<br>ons Success         | 08:55:41: Re<br>08:55:47: Re<br>08:55:54: Re                                            | 08:55:41: Read Threshold Settings Success<br>08:55:47: Read Threshold Protections Success<br>08:55:54: Read Other data Success |                        |                               |  |  |

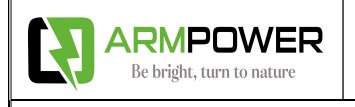

#### 14.25 Bluetooth connection mode

- A: Click the [TB] Blue Link button
- B: Requires GPS and Bluetooth permissions
- C: Search and select the corresponding Bluetooth name, then click on connect
- D: The display interface is similar to the WI-FI display interface

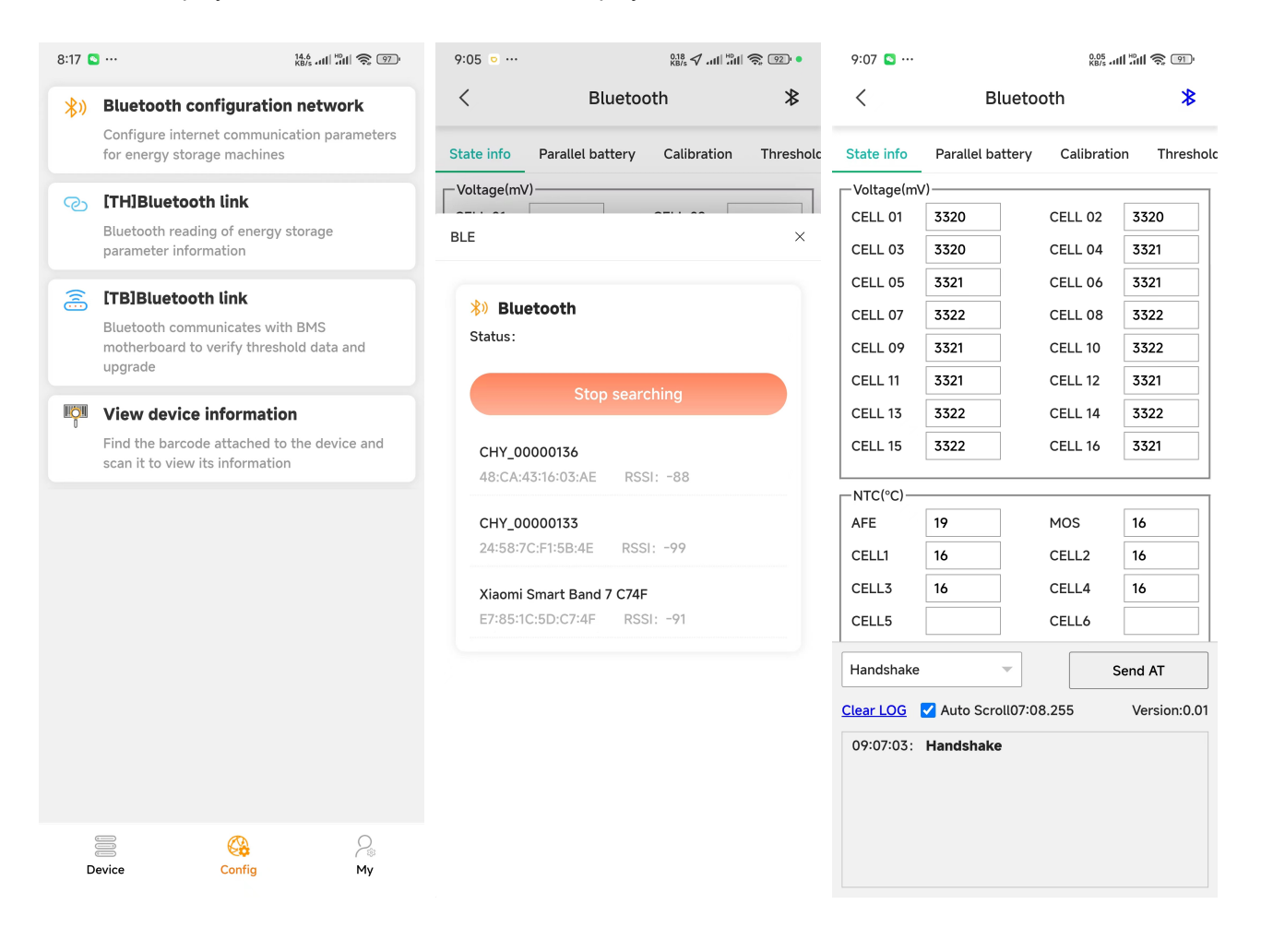

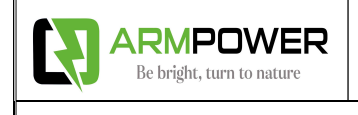

E: Bluetooth connection supports online upgrade of BMS

Network file: Load network upgrade program

Local file: Load the local upgrade program for the phone

| 9:07 🕒 …             | 0.01<br>KB/s auli 🎝 🗐  |                   | 9:12 🖸 …     | 9:12 🖸 … 🕺 🕺 🖓 🧐 |               | 11 📚 91   | 9:13 🧕 … |                  | 0.05<br>KB/s 111     | 8.05 and "And 😪 💷      |              |
|----------------------|------------------------|-------------------|--------------|------------------|---------------|-----------|----------|------------------|----------------------|------------------------|--------------|
| <                    | Bluetoo                | oth               | *            | <                | Blueto        | oth       | *        | <                | Blue                 | ooth                   | *            |
| Parallel battery     | Calibration            | Threshold         | Tool         | Parallel battery | Calibration   | Threshold | Tool     | Parallel battery | Calibration          | Threshold              | Tool         |
| Software upg         | rade ———               |                   |              | Software upg     | jrade         |           |          | ⊂ Software up    | ograde ———           |                        |              |
| Select upgra         | de file                | Start             | Upgrade      | Calastan         |               | Ctt       |          | Select upg       | rade file            | Sta                    | rt Upgrade   |
| MCU reset > 1        | Start-up > Erase flash | n > Send data > V | erification  | network file     |               |           | ×        | MCU reset        | > Start-up > Erase 1 | lash $>$ Send data $>$ | Verification |
| 0%                   |                        |                   |              | 测试Ti16C769       | 952-wifi-V001 |           |          | 0%               |                      |                        |              |
| Other data—          |                        |                   |              | note:新版蓝牙        | wifi模块        |           |          | Other data       |                      |                        | ]            |
| RateFCCRated         | d capacity(mAh)        |                   |              | Ti16C76952-      | wifi-V001     |           |          | RateFCCRat       | ed capacity(mA       | h)                     |              |
| FCCEffective         | capacity(mAh)          |                   |              | note: 新版蓝牙       | wifi模块        |           |          | FCCEffectiv      | e capacity(mAh       | )                      |              |
| ungrade              |                        |                   |              |                  |               |           |          | Full calibrat    | ion voltage(mV)      |                        |              |
| I                    |                        |                   |              |                  |               |           |          | Full calibrat    | ion voltage dela     | y(S)                   |              |
| I Please cho         | ose the way to o       | btain the upgra   | ade file!    |                  |               |           |          | BMS type         |                      | 三元锂                    | •            |
|                      | network file           | Local file        |              |                  |               |           |          |                  | 选择                   | 操作                     |              |
| SOH                  |                        |                   |              |                  |               |           |          | -                |                      |                        | _            |
| Chg Threshold        | d(0.1A)                |                   |              |                  |               |           |          |                  | لك                   |                        | =            |
| Dsg Threshold        | (A.O.)                 |                   |              |                  |               |           |          | 相机               | 媒体                   | 文件                     | 文件管理         |
| Handshake            | •                      | Ser               | nd AT        |                  |               |           |          |                  | =                    | =                      | *            |
| Clear LOG 🔽          | Auto Scroll07:11       | .422              | Version:0.01 |                  |               |           |          | 选择PDF            | 本地音乐                 | 本地视频                   | 相册           |
| 09:07:03: <b>H</b> a | andshake               |                   |              |                  |               |           |          |                  |                      |                        |              |
|                      |                        |                   |              |                  |               |           |          | 音乐               | 录音机                  |                        |              |
|                      |                        |                   |              |                  |               |           |          |                  | 取                    | 消                      |              |